# 背景知识

- 023贝加莱操作系统支持防火墙功能吗
- <u>024如何在Automation Studio中配置防火墙</u>

# 配置基本规则

- 添加 Firewall rule 时需要注意:
  - 对于同一规则
    - 如果先放行,那么后续再添加的阻挡策略就不会生效;
    - 反之,如果先阻挡,那么后续的放行就不会生效。
  - 如果希望对同一规则下增加例外
    - Apply Action 设置为 If no other rule applies
      - 🗆 : 📷 FirewallRules 😑 📲 Rule (1) 🖮 🚰 Rule Mode Interactive 🚡 🌒 🛛 Rule String block in all 🔒 🖗 Action block in off Logging 🔒 👂 Apply Actio If no other rule appl Interface no constraint +-
- 防火墙功能在仿真模式下,相关功能会存在异常,因此建议在硬件 PLC 上测试。

# 检查 PLC 上开放端口方式

• 端口扫描工具

0

- <u>https://www.advanced-port-scanner.com/cn/</u>
- 默认情况下开启 ModbusTCP Slave 功能的 PLC 开放的端口
  - 10.86.13.250

| 服务                    | 详情      |
|-----------------------|---------|
| Port <b>80</b> (TCP)  |         |
| Port <b>111</b> (TCP) | rpcbind |
| Port <b>502</b> (TCP) |         |

# 案例一: 只允许指定 IP 访问 PLC

## 配置方式

• 只允许 IP 为 10.86.13.249 的设备访问

| 🗖 🛛 🙀 📓 FirewallRules          |                          | 🚔 📲 Rule [3]              |                                           |
|--------------------------------|--------------------------|---------------------------|-------------------------------------------|
| i <b>⊨ j</b>                   |                          | 🚊 🛶 🎦 Rule Mode           | Interactive                               |
| 🛓 🚽 🚰 Rule Mode                | Interactive              | 📖 👸 Rule String           | pass in quick from 10.86.13.249/32 to me  |
| 🔤 👘 👷 🕄 Rule String            | block in all             | 🍀 Action                  | pass                                      |
| 🖳 🦉 🔅 Action                   | block                    | 🍀 Direction               | in                                        |
| 🍀 Direction                    | in                       | 🍀 Logging                 | off                                       |
| 🍀 Logging                      | off                      | 🍀 Apply Action            | Immediately                               |
| 🛛 🚽 🗯 Apply Action             | If no other rule applies | 👳 🖙 Interface             | no constraint                             |
| 🚊 🕂 📴 🖬 🛉 📴                    | no constraint            | 👳 🖙 Internet Protocol     | no constraint                             |
| 🚊 👘 🚰 Internet Protocol        | no constraint            | 🕂 🖙 Response              | off                                       |
| 🚊 🖷 🚰 Response                 | off                      | 🚊 📲 Source Address        | must match                                |
| 🚊 🖬 🚰 Source Address           | no constraint            | 🔤 🔋 🕄 🖓 🔤                 | 10.86.13.249                              |
| 🚊 🔤 🚰 Destination Address      | no constraint            | 🌒 Netmask (CIDR)          | 32                                        |
| 🖬 🖬 🚰 Group                    | none                     | 庄 👔 🚰 Destination Address | me                                        |
| , <b>⊨</b> , <b>≧</b> Rule [2] |                          | 료 🖙 Group                 | none                                      |
| 🚊 🛶 🚰 Rule Mode                | Interactive              | 🖣 📲 🚰 Rule [4]            |                                           |
| 🔤 👘 👷 🕄 Rule String            | block out all            | 🛓 🚽 🚰 Rule Mode           | Interactive                               |
| 🦳 🦉 🏶 🖓 🖓                      | block                    |                           | pass out quick from me to 10.86.13.249/32 |
| 🖳 🧯 Direction                  | out                      | 🍀 Action                  | pass                                      |
| 🍀 Logging                      | off                      | 🔋 🌒 Direction             | out                                       |
| 🔤 🧯 🖓 Apply Action             | If no other rule applies | 🍀 Logging                 | off                                       |
| 📺 🚰 Interface                  | no constraint            | 🍀 Apply Action            | Immediately                               |
| 📺 🚰 Internet Protocol          | no constraint            | 😐 🖙 Interface             | no constraint                             |
| 🚊 🛶 🚰 Response                 | off                      | 😐 🖙 Internet Protocol     | no constraint                             |
| 🙀 👾 🚰 Source Address           | no constraint            | 😐 🖙 Response              | off                                       |
| 🚊 🛶 🚰 Destination Address      | no constraint            | 庄 🗤 🚰 Source Address      | me                                        |
| 🖬 🖬 🚰 Group                    | none                     | 🚊 🛶 🚰 Destination Address | must match                                |
|                                |                          | 🔤 🔋 🕄 🕅 🖓                 | 10.86.13.249                              |
|                                |                          | 🛛 🤅 Netmask (CIDR)        | 32                                        |
|                                |                          | 🕂 🚰 Group                 | none                                      |

#### 实现效果

• PC的IP地址为10.86.13.249可以访问

|                             | IP sett       | ings           |                  |               |            |               |
|-----------------------------|---------------|----------------|------------------|---------------|------------|---------------|
|                             | IP assigr     | iment:         |                  | Manual        | PC         | 的IP设置         |
|                             | IPv4 address: |                |                  | 10.86.13.249  |            |               |
|                             | IPv4 sub      | net prefix ler | ngth:            | 24            |            |               |
|                             | IPv4 gat      | eway:          |                  | 10.86.13.1    |            |               |
|                             | Edi           | t              |                  |               |            |               |
| Target type<br>description  |               | IP Address     | Subnet Mask      | Host name     | AR Version | Serial Number |
| 5APC22                      | 00.AL18       | 10.86.13.252   | 255.255.255.0    | br-automation | H04.73     | F0AC0168586   |
| nd in Files   🍎 🛛 🛷 X20CP   | 1585          | 10.86.13.250   | 255.255.255.0    | br-automation | H04.73     | C3AE0206887   |
| ANGLI train (COMT-2500 (DAL | D_10.06.12    | 250 /DEDO-11   | 150 (ANSL - 1 /0 | -11160 V20CD  | 1505 14 72 | DUN           |

ANSL: tcpip/COMT=2500 /DAIP=10.86.13.250 /REPO=11159 /ANSL=1 /PT=11169 X20CP1585 H4.73 RUN

• PC的IP地址为10.86.13.248不可以访问

|                            | IP settings    | 5                |               |            |                |
|----------------------------|----------------|------------------|---------------|------------|----------------|
|                            | IP assignment  | :                | Manu          | al         | PC的IP          |
|                            | IPv4 address:  |                  | 10.86.        | 13.248     |                |
|                            | IPv4 subnet p  | refix length:    | 24            | _          |                |
|                            | IPv4 gateway:  |                  | 10.86.        | 13.1       |                |
|                            | Edit           |                  |               |            |                |
|                            |                | _                |               | 无          | 法访问            |
| Target type<br>description | IP Address     | Subnet Mask      | Host name     | AR Version | Serial Number  |
| - 🍼 5APC2200.AL18          | 10.86.13.252   | 255.255.255.0    | br-automation | H04.73     | F0AC0168586    |
| X20CP1585                  | 10.86.13.250   | 255.255.255.0    | br-automation | H04.73     | C3AE0206887    |
| tcpip                      | /COMT=2500 /D/ | AIP=10.86.13.250 | ) /REPO=11159 | /ANSL=1/PT | =11169 OFFLINE |

# 案例二: PLC 只开放指定 IP 与指定端口号提供访问

## 配置方式

.

• 只允许 IP 为 10.86.13.249 的 PC 设备访问

| 🖃 👔 🧝 FirewallRules       |                          | 🚰 Rule [3]                |                                                                      |
|---------------------------|--------------------------|---------------------------|----------------------------------------------------------------------|
| 🗖 🗖 Rule [1]              |                          | 📄 🖮 💒 Rule Mode           | Interactive                                                          |
| 🖆 🛶 🚰 Rule Mode           | Interactive              | 🔤 👔 🕄 Rule String         | pass in log quick proto top from 10.86.13.249/32 to me port = 11169  |
| 🔤 🧝 🌒 Rule String         | block in all             | 🕴 Action                  | pass                                                                 |
| 🔤 🔋 💭 💭                   | block                    | 🕴 Direction               | in                                                                   |
| 🏮 Direction               | in                       |                           | on                                                                   |
| 🍀 Logging                 | off                      | 🕴 Apply Action            | Immediately                                                          |
| 🔤 🔋 🖓 Apply Action        | If no other rule applies | 🛓 💼 😁 Interface           | no constraint                                                        |
| 🕂 🕂 🚰 Interface           | no constraint            | 🚊 📲 Internet Protocol     | TCP                                                                  |
| 🕂 🔤 📅 Internet Protocol   | no constraint            | 💶 🖬 🚰 Source Port         | no constraint                                                        |
| 🕂 🕂 🚰 Response            | off                      | 🚊 🚽 🚔 Destination Port    | equal (=)                                                            |
| 😐 😁 🚰 Source Address      | no constraint            | 🦾 🧤 💲 Port                | 11169                                                                |
| 😐 😁 🚰 Destination Address | no constraint            | 🕂 🐨 😭 Response            | off                                                                  |
| 📃 😐 😁 🚰 Group             | none                     | 🚊 📲 Source Address        | must match                                                           |
| 📮 🔤 🚰 Rule [2]            |                          | 🖳 🦉 🕼 IP Address          | 10.86.13.249                                                         |
| 🗖 🛶 🚰 Rule Mode           | Interactive              | 🔅 Netmask (CIDR)          | 32                                                                   |
| 🔤 🔐 😭 Rule String         | block out all            | 🕂 🕂 🚰 Destination Address | me                                                                   |
| 🔜 👘 🕄 💭 💭                 | block                    | 🛓 📩 🚰 Group               | none                                                                 |
| 🔤 🧰 👘 💭 💭 💭 💭             | out                      | Rule [4]                  |                                                                      |
| 🕄 Logging                 | off                      | 🚊 🛶 🚰 Rule Mode           | Interactive                                                          |
| 🔋 Apply Action            | If no other rule applies | 🔤 👷 🏶 Rule String         | pass out log quick proto tcp from me port = 11169 to 10.86.13.249/32 |
| 📃 🛱 Interface             | no constraint            | 🏮 Action                  | pass                                                                 |
| 📃 🚊 🔤 Internet Protocol   | no constraint            | 🔤 🔋 Direction             | out                                                                  |
| 📃 🛱 Response              | off                      | y 🏶 Logging               | on                                                                   |
| 🚊 🔤 🚰 Source Address      | no constraint            | 🏮 Apply Action            | Immediately                                                          |
| 📃 🚊 🔤 Destination Address | no constraint            | 🚰 Interface               | no constraint                                                        |
| 😐 🖙 Group                 | none                     | 📮 🖓 🚰 Internet Protocol   | TCP                                                                  |
|                           |                          | 🚊 👘 🚰 Source Port         | equal (=)                                                            |
|                           |                          | 🛛 🖳 🦉 🖗 Port              | 11169                                                                |
|                           |                          | 🛄 🔤 🚰 Destination Port    | no constraint                                                        |
|                           |                          | 🚰 Response                | off                                                                  |
|                           |                          | 🗄 🛶 🚰 Source Address      | me                                                                   |
|                           |                          | 🚊 🛶 🚰 Destination Address | must match                                                           |
|                           |                          | 🔤 🕴 IP Address            | 10.86.13.249                                                         |
|                           |                          | 🌒 Netmask (CIDR)          | 32                                                                   |
|                           |                          | 😐 🖙 Group                 | none                                                                 |

## 实现效果

• 端口扫描工具无法扫到其他端口

10.86.13.250

| 1              | 状态:<br>兼作系统: | 确定                                         |
|----------------|--------------|--------------------------------------------|
| I              | P:           | 10.86.13.250                               |
| N              | MAC:         | 00:60:65:5F:38:52                          |
| 4              | 制造商:         | BERNECKER RAINER INDUSTRIE-ELEKTRONIC GmbH |
| N              | vetBIOS:     |                                            |
| J.             | 用户:          |                                            |
| 2              | 类型:          |                                            |
| E              | 日期:          |                                            |
| 1              | 备注:          |                                            |
| [              | 服务 详情        |                                            |
| • 通过 AS 软件能够连接 | 倿此 PLC       |                                            |

- o ANSL: tcpip/COMT=2500 /DAIP=10.86.13.250 /REPO=11159 /ANSL=1 /PT=11169 X20CP1585 H4.73 RUN
- PLC 的 ModbusTCP Slave 与 Web 服务例如 SDM 均无法访问

## 案例三:关闭指定端口

#### 配置方式

0

• 关闭 PLC 上开启的 111 端口

| - | 👔 📷 FirewallRules         |                                               |                           |                                                |
|---|---------------------------|-----------------------------------------------|---------------------------|------------------------------------------------|
| • | 🚊••• <b>p</b> 🚰 Rule [1]  | 🚊 👔 📩                                         | 7 Rule [2]                |                                                |
|   | 🛓 📥 🚽 🚰 Rule Mode         | Interactive                                   | <sub>2</sub> 🚰 Rule Mode  | Interactive                                    |
|   | 🔤 👷 🕴 Rule String         | block in proto top from any to any port = 111 | 🔤 👷 🌒 Rule String         | block out proto tcp from any port = 111 to any |
|   | 🔤 🚽 🌒 Action              | block                                         | 🕄 🏶 Action                | block                                          |
|   | 🕄 Direction               | in                                            | 📖 🔋 Direction             | out                                            |
|   | 🍀 Logging                 | off                                           | 🏮 Logging                 | off                                            |
|   | 🕄 Apply Action            | If no other rule applies                      | 🔋 🌒 Apply Action          | If no other rule applies                       |
|   | 🚰 Interface               | no constraint                                 | 🛓 🚰 Interface             | no constraint                                  |
|   | 🚊 🚽 🚰 Internet Protocol   | TCP                                           | 🚊 🛶 🚰 Internet Protocol   | TCP                                            |
|   | 🚰 Source Port             | no constraint                                 | 🚊 🚽 🚰 Source Port         | equal (=)                                      |
|   | 🚊 🛶 🚰 Destination Port    | equal (=)                                     | 🛛 🛄 🕄 Port                | 111                                            |
|   | 🛛 🔤 👘 Port                | 111                                           | 🛓 🖬 🚰 Destination Port    | no constraint                                  |
|   | 🚰 Response                | off                                           | 🛓 🗠 🚰 Response            | off                                            |
|   | 🚊 🔤 🚰 Source Address      | no constraint                                 | 🛓 🚰 Source Address        | no constraint                                  |
|   | 🛓 🔤 🚰 Destination Address | no constraint                                 | 🛓 🗝 🚰 Destination Address | no constraint                                  |
|   | 🗄 🖷 🚰 Group               | none                                          | 🗄 🚰 Group                 | none                                           |

### 实现效果

• 可见原先默认开放的 111 端口已被关闭

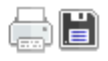

#### 10.86.13.250

•

| 状态:          | 确定                                         |
|--------------|--------------------------------------------|
| 抹作系统:        |                                            |
| IP:          | 10.86.13.250                               |
| MAC:         | 00:60:65:5F:38:52                          |
| 制造商:         | BERNECKER RAINER INDUSTRIE-ELEKTRONIC GmbH |
| NetBIOS:     |                                            |
| 用户:          |                                            |
| 类型:          |                                            |
| 日期:          | 2000-01-01 00:53:26 UTC±00:00              |
| 备注:          | 2000 01 01 00/00/20 07 0=00/00             |
| <b>д</b> (т. |                                            |

| 服务                    | 详情 |
|-----------------------|----|
| Port <b>80</b> (TCP)  |    |
| Port <b>502</b> (TCP) |    |